سرعت بالا آمدن سیستمتان خیلی پایین آمده است؟ خاموش کردن آن بیشتر از حد معمول به طول می انجامد؟ خب ما اینجاییم که بگوییم زیاد عصبانی نباشید، راههای خیلی سادهای وجود دارند که میتوانند به شما کمک کنند. در مقاله زیر با راههای سادهای چون برزورسانیهای سخت افزاری، استفاده از ابزار رایگان و روشهای ساده موجود در ویندوز آشنا میشوید که در سرعت بوت شدن و خاموش شدن سیستمتان موثرند.

#### استفاده ازSSD

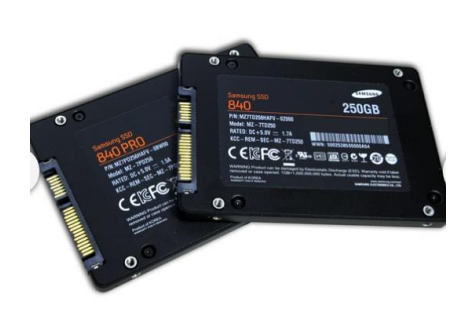

یکی از سادهترین راهها و البته گرانترین آنها استفاده از یک درایو SSD است. در SSDها به طور قابل توجهی شاهد افزایش سرعت خواندن و نوشتن نسبت به درایوهای مغناطیسی معمول هستیم. سرعت دسترسی فوقالعاده بالا باعث افزایش سرعت بوت شده و باعث میشود سیستمتان در زمان کوتاهتری به متابع مورد نیازش دسترسی داشته باشد.

تاثیر: بسیار زیاد و البته خیلی هم گران

#### استفاده از رم بیشتر

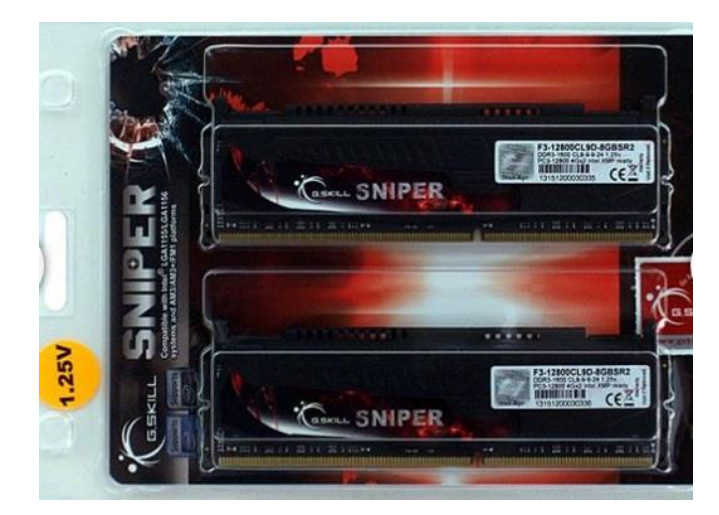

یکی دیگر از آپگریدهای سخت افزاری که باعث بالا رفتن سـرعت بوت و دیگر چیزهای سـیسـتمتان می شود، اسـتفاده از رم بیشتر اسـت. رم بیشتر یعنی منابع بیشـتری برای سـیسـتم جهت دسـترسـی که همین قضیه باعث بیشـتر شـدن کارایی و بالا رفتن سـرعت بوت می شـود.

تاثیر: متوسط، اما خب هر چه تعداد رمها بیشتر باشد کارایی بالاتر میرود.

### کاهش دادن برنامههایی که هنگام بوت شدن سیستم با آن همراه میشوند

| General Boot Se  | rvices Startup T | ools             |                    |                  |   |
|------------------|------------------|------------------|--------------------|------------------|---|
| Startup Item     | Manufacturer     | Command          | Location           | Date Disabled    | - |
| MRT Keyboa       | MRT www.Win      | C:\Windows\K     | HKLM\SOFTWARE\M    |                  | - |
| 🚺 EEventMana     | SEIKO EPSON      | C: PROGRA~1      | HKLM\SOFTWARE\M    |                  |   |
| PowerDVD R       | CyberLink Corp.  | "C:\Program Fil  | HKLM\SOFTWARE\M    |                  |   |
| PowerDVD L       | CyberLink Corp.  | "C:\Program Fil  | HKLM\SOFTWARE\M    |                  | 1 |
| <b>QuickTime</b> | Apple Inc.       | "D:\Program Fil  | HKLM\SOFTWARE\M    |                  |   |
| Microsoft Se     | Microsoft Corp   | "C:\Program Fil  | HKLM\SOFTWARE\M    |                  |   |
| Internet Do…     | Tonec Inc.       | E:\Program\Int   | HKCU\SOFTWARE\     |                  | - |
| EPSON Stat       | SEIKO EPSON      | C:\Windows\sy    | HKCU\SOFTWARE\     |                  |   |
| Vahoo! Mess      | Yahoo! Inc.      | "C: \Program Fil | HKCU\SOFTWARE\     |                  |   |
| Viber            | Unknown          | "C:\Users\Sara   | HKCU\SOFTWARE\     |                  |   |
| 📝 Google Update  | Google Inc.      | "C:\Users\Sara   | HKCU\SOFTWARE\     |                  |   |
| V Dropbox        | Dropbox, Inc.    | C:\Users\Sara\   | C:\Users\Sara\AppD |                  |   |
| Dobulan Cliant   | Dahulan I td     | EilDrooramlBa    |                    | 05 /05 /00 10 02 |   |
|                  |                  |                  | Enable all         | Disable all      |   |

زمان بوت شدن سیستم تعدادی برنامه هستند که با آن همراه شده و بالا میآیند. این برنامهها میتوانند آنهایی باشند که در سیستمتان نصب کردهاید. برای کاهش دادن تعداد این برنامهها و بالا بردن سرعت بوت به منوی استارت بروید و کلمه msconfig را در بار جستجو تایپ کنید. از پنجره باز شده بر روی تب Startup رفته و تیک برنامههایی را که نمیخواهید هنگام بالا آمدن سیستم آنها هم لود شوند بردارید. توجه داشته باشید که برخی از برنامهها مثل انتی ویروس باید زمان بوت شدن سیستم باشند. نکته دیگری که باید به آن توجه کنید این

تاثیر: متغیر، بستگی به تعداد برنامه هایی دارد که هنگام بوت همراه سیستم شما میشوند.

| Servic  | e           |              |                | Manufacturer               | Status  | Date Disabled | -  |
|---------|-------------|--------------|----------------|----------------------------|---------|---------------|----|
| V Ad    | lobe Flasi  | n Player Up  | date Service   | Adobe Systems Incorporated | Stopped |               |    |
| V Ap    | plication   | Experience   |                | Microsoft Corporation      | Running |               |    |
| 🔽 Ap    | plication   | Layer Gate   | way Service    | Microsoft Corporation      | Stopped |               |    |
| V Ap    | plication   | Identity     |                | Microsoft Corporation      | Stopped |               |    |
| V Ap    | plication   | Manageme     | nt             | Microsoft Corporation      | Stopped |               |    |
| V AS    | P.NET St    | ate Service  |                | Microsoft Corporation      | Stopped |               |    |
| 🔽 Wi    | ndows Au    | udio Endpo   | nt Builder     | Microsoft Corporation      | Running |               |    |
| 🔽 Wi    | ndows Au    | oibu         |                | Microsoft Corporation      | Running |               |    |
| Ac      | tiveX Ins   | taller (AxIn | stSV)          | Microsoft Corporation      | Stopped |               |    |
| 🔽 Bit   | Locker Dr   | ive Encryp   | tion Service   | Microsoft Corporation      | Stopped |               |    |
| 🔽 Ba    | se Filterir | ng Engine    |                | Microsoft Corporation      | Running |               |    |
| 🔽 Ba    | ckaround    | Intelligent  | Transfer       | Microsoft Corporation      | Runnina |               | -  |
| Note th | at some s   | secure Micr  | osoft service: | may not be disabled.       | Enable  | all Disable a | 11 |

## حذف سرويسهاي غير لازم ويندوز

ویندوز زمان بوت شدن تعداد زیادی سرویس مختلف را لود میکند. بسیاری از از این سرویسها جز الزامات کاری ویندوز هستند و نباید اصلا سمتشان هم بروید. البته آنهایی را که نیاز نیست میتوان از طریق ابزاری به نام Service.msc متوقف کرد. به منوی استارت بروید و این عبارت را در نوار جستجو تایپ کنید. حالا کدامیک را میتوانید متوقف کنید؟ خب این روش تقریبا کمی دشوار و البته خطرناک است. بهتر است پیش از انتخاب هر یک از سرویسها برای توقف، از سایتهای اینترنتی کمک بگیرید.

تاثیر: کم تا متوسط، این روش میتواند موجب سکته قلبی هم شود.

# ایجاد تغییر در اولویتهای BIOS

یکی از راههای کمتر کردن زمان بوت، بررسـی اولویتـهای BIOS است. بسیاری از تنظیمات BIOS به گونهای هسـتند که اول درایوها و فلش را برای وجود دیسـک بوت، بک آپ یا دیگر ابزار بوت شـدنی چک میکنند. برای از بین بردن این بررسـی که چند ثانیه به طول میانجامد، میتوانید اولویت را بر روی درایوهای سـیسـتمی خود قرار دهید.

تاثیر: متوسط، سـرعت بوت چند ثانیهای افزایش مییابد.

# یکپارچه سازی دیسک

| Security     | Previous Versions                | Quota                    | Customize     |
|--------------|----------------------------------|--------------------------|---------------|
| General      | Tools                            | Hardware                 | Sharing       |
| Error-checki | ng<br>s option will check the    | drive for errors.        |               |
| Defragment   | ation<br>s option will defragmen | t files on the driv      | re.<br>nt now |
| Backup       | s option will back up fil        | es on the drive.<br>Back | up now        |
|              |                                  |                          |               |

یکپارچه سازی زمانی انجام میشود که بخشهای فایلها در سکتورهای مختلف پخش شدهاند. این عدم یکپارچه بودن باعث میشود که دسترسی به این فایلها زمان خواندن آنها با سرعت کمتری صورت پذیرد. پس از یکپارچه سازی بسته به درجه پخش بودن فایلهل، تفاوت ایجاد شده میتواند بسیار زیاد و یا خیلی نامحسوس باشد، اما انجام منظم اینکار میتواند کارایی خواندن و نوشتن از و بر هارد درایوتان را ارتقا دهد و در پی آن سرعت بوت را حتی خیلی کم افزایش دهد.

تاثیر: کم، اما موثر برای سیستم و سرعت بوت

توجه: اگر درایو شما از نوع SSD است، این کار را انجام ندهید. عملیات نوشتن و خواندنی که در طول یکپارچه سازی اتفاق میافتد، از عمر درایو شما میکاهد.

بالا بردن سرعت خاموش شدن

تغییر در رجیستری

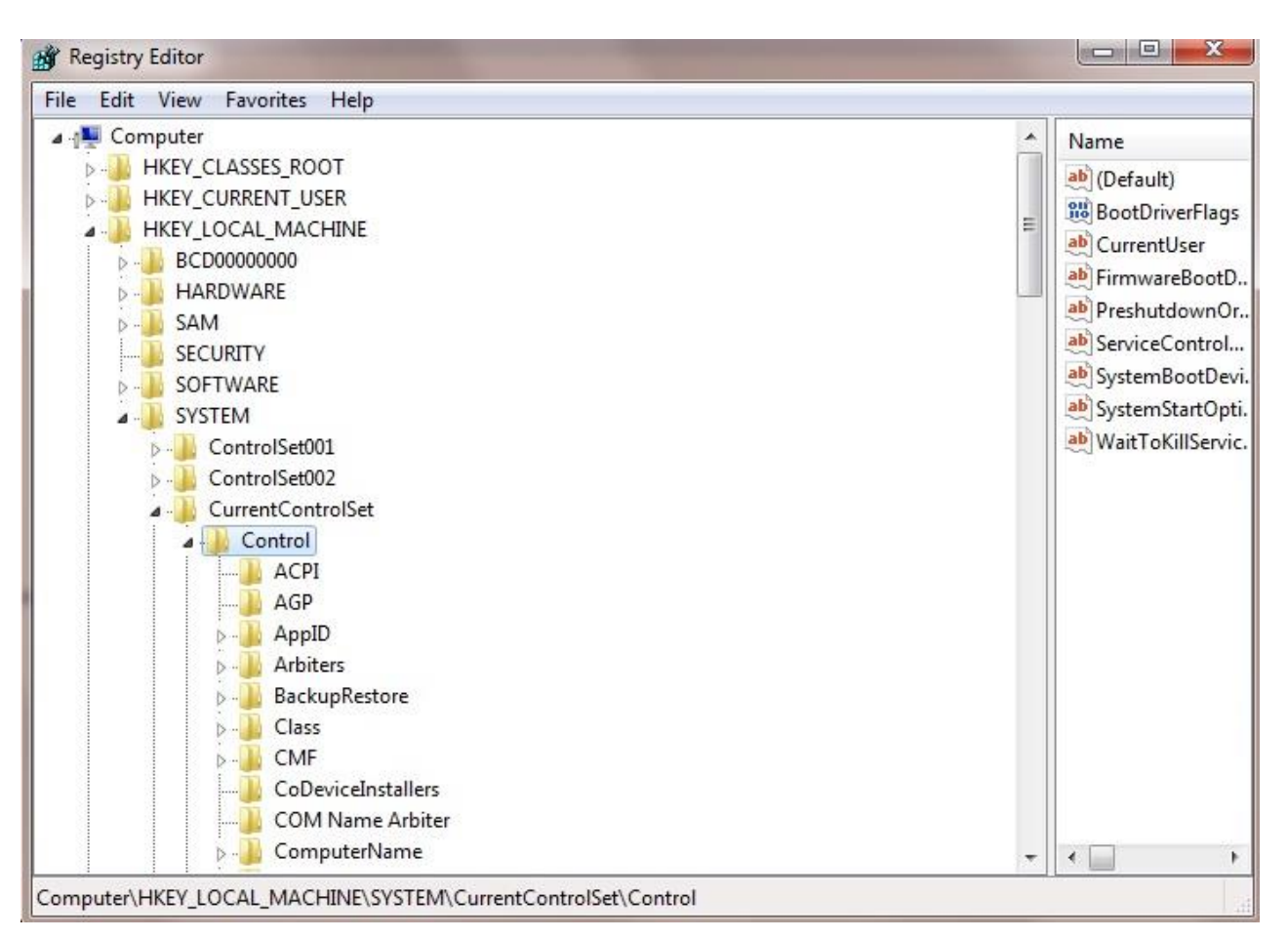

یکی از خطرناکترین مکانهایی که میتوان در آن پرسه زد، سیستم رجیستری است. با چند تغییر اندک در این مکان میتوان در افزایش سرعت بوت موثر بود. فقط حتما توجه داشته باشید که پیش از انجام هر تغییری از رجیستری خود بک آپ بگیرید که در صورت اشتباه، سکته نکنید.

برای رسیدن به این پنجره، منوی استارت خود را باز کنید. سپس regedit را در نوار جستجو تایپ کنید. پس از باز شدن پنجره مورد نظر به HKEY\_LOCAL\_MACHINE\SYSTEM\CurrentControlSet\Control. بروید و دنبال متغیری با نام WaitToKillServiceTimeout باشید. مقدار پیشفرض این متغیر احتمالا 1200 یا 12( ثانیه) است. این مقدار زمانی است که ویندوز پیش از خاموش شدن سیستم صبر میکند. میتوانید با تغییر این عدد این مقدار زمان را تغییر دهید. عددی که انتخاب میکنید میتواند بین 2000 تا 2000 باشد. البته اینکار همیشه هم به نفعمان نخواهد بود. زمانی که تعداد زیادی برنامه روی سیستم باز است با فشردن گزینه شات داون زمانی که برنامه ها پیش از بسته شدن برای ذخیره دادهها استفاده میکردند کم می شود و این کار گهکداری هم اوضاع را برایمان قاراش میریش میکند.

کار دیگری که میتوان در این قسمت انجام داد، ایجاد یا تغییر در مقدار <u>WaitToKillAppTimeou</u> است. به HKEY\_CURRENT\_USER\Control ویندوز Panel\Desktop بروید و اگر این مورد وجود نداشت ایجادش کنید و مقدارش را بر روی 2000 بگذارید. این مقدار زمانی را نشان میدهد که ویندوز پیش از بستن اجباری برنامهها به آنها مهلت میدهد. .همین کار را با گزینهای به نام <u>AutoEndTasks</u> انجام دهید. اگر وجود نداشت بسازیدش و مقدار 1 را به آن اختصاص دهید. این ویژگی همانطور که از نامش هم مشخص است به صورت خودکار در صورت پاسخگو نبودن کاربر به درخواست بستن اجباری برنامهها، این کار را انجام میدهد.

تاثير: متوسط

ایجاد یک میانبر سریع برای شات داون

| What item would you like to crea                                    | ate a shortcut for?                                        |
|---------------------------------------------------------------------|------------------------------------------------------------|
| This wizard helps you to create shortcuts to<br>Internet addresses. | o local or network programs, files, folders, computers, or |
| Type the location of the item:                                      |                                                            |
| shortcut.exq                                                        | Browse                                                     |
| Click Next to continue.                                             |                                                            |
|                                                                     |                                                            |
|                                                                     |                                                            |
|                                                                     |                                                            |

روی دسکتاپ خود راست کلیک کنید و یک میانبر با نام –f+ 00 –f میانلده بسازید. این میانبر به طور خودکار به فایل اجرایی Shutdown در درایوویندوز وصل می شود و هنگام کلیک بر روی آن این فایل را با تنظیمات خاموش شدن(-s) در شمارش معکوس (-to0 ) و بدون درخواست از کاربر به بستن اجباری برنامه ها (-f) اجرا میکند. کلیک بر روی میانبر تشکیل شده این شات داون سفارشی، باعث خاموش شدن سیستمتان به آن گونه که در رجیستری خواستهاید می شود. فقط حتما توجه داشته باشید که این میانبر را دم دست (مان کنید

نوشته شده توسط : <u>سارا صریحی </u>در تاریخ :۳**۰ اسفند, ۱۳۹**۳